## Guida per il controllo dei test

Dopo aver effettuato l'accesso alla piattaforma ed al corso, cliccare sul test per il quale si vuote effettuare il controllo:

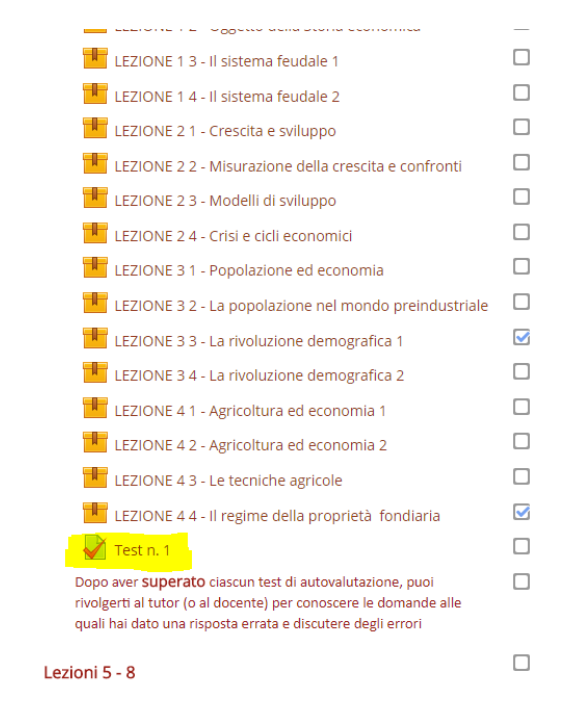

Ci troveremo davanti questa schermata:

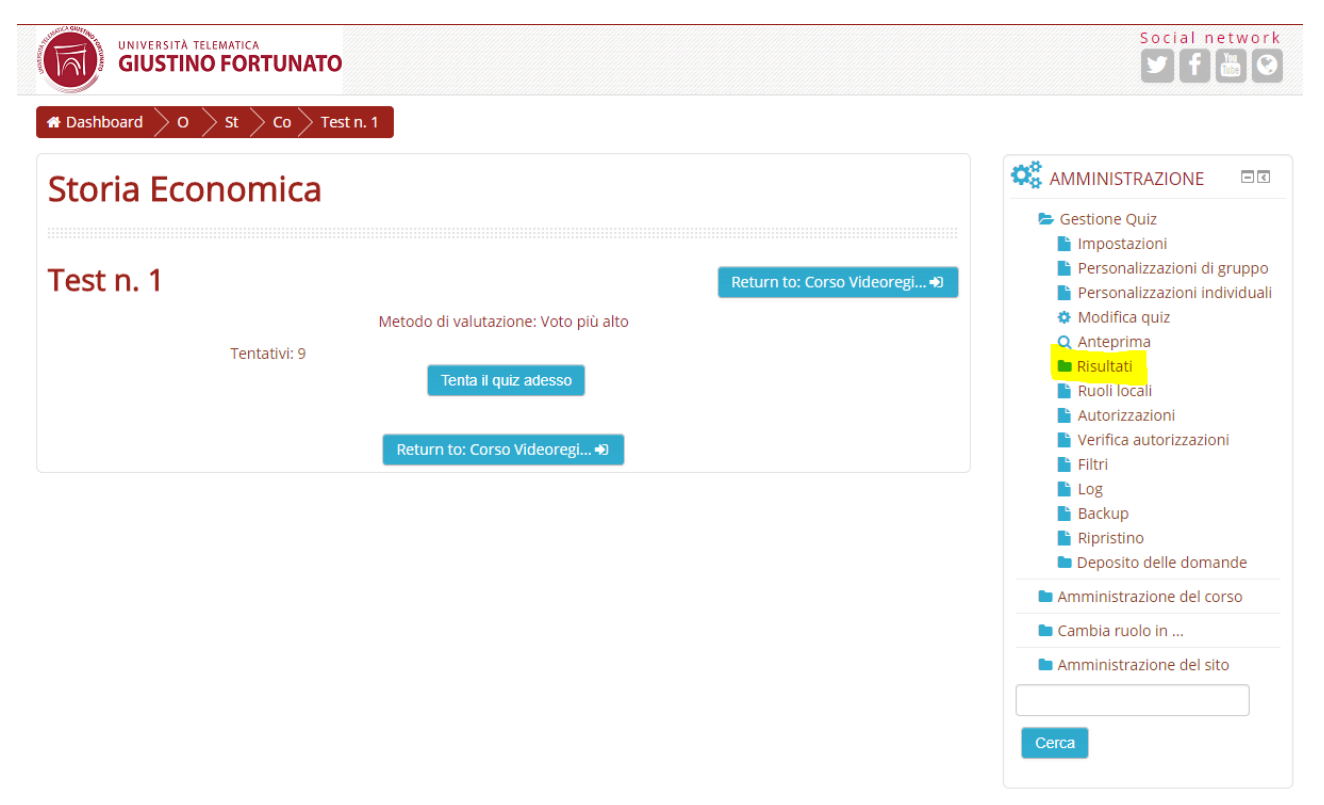

## Sulla colonna "Amministrazione" a Destra clicchiamo sul pulsante Risultati --> Valutazioni

Ci apparirà una schermata contenente le valutazioni e tutte le risposte date dagli studenti che hanno effettuato il Test

|                                                                  | Visualizzazione dei tentativi valutati e non valutati per ciascun utente. Il tentativo valutato, per ogni utente, è evidenziato. Il metodo di valutazione usato per questo quiz è Voto più<br>alto.   |   |                                              |                                       |            |                               |                           |                          |                |              |            |            |            |            |            |            |
|------------------------------------------------------------------|----------------------------------------------------------------------------------------------------|---|----------------------------------------------|---------------------------------------|------------|-------------------------------|---------------------------|--------------------------|----------------|--------------|------------|------------|------------|------------|------------|------------|
|                                                                  | Nome:       Tutti A B C D E F G H I J K L M N O P Q R S T U V W X Y Z         Cognome:       Tutti A B C D E F G H I J K L M N O P Q R S T U V W X Y Z         Pagina:       1 2 3 4 5 6 (Successivo) |   |                                              |                                       |            |                               |                           |                          |                |              |            |            |            |            |            |            |
| Download tabella dati come file testo Comma separated   Download |                                                                                                    |   |                                              |                                       |            |                               |                           |                          |                |              |            |            |            |            |            |            |
|                                                                  |                                                                                                    |   | Nome /<br>Cognome                            | Indirizzo email                       | Stato      | Iniziato                      | Completato                | Tempo<br>impiegato       | Valutazione/10 | D. 1<br>) /1 | D. 2<br>/1 | D. 3<br>/1 | D. 4<br>/1 | D. 5<br>/1 | D. 6<br>/1 | D. 7<br>/1 |
|                                                                  |                                                                                                    | 9 | CRISTINA<br>LOMBARDI<br>Rivedi<br>tentativo  | c.lombardi2@studenti.unifortunato.eu  | Completato | 22<br>aprile<br>2017<br>20:11 | 27 aprile<br>2017 15:08   | 4 giorni<br>18 ore       | 9              | <b>√</b> 1   | <b>√</b> 1 | <b>√</b> 1 | <b>√</b> 1 | <b>√</b> 1 | <b>√</b> 1 | <b>√</b> 1 |
|                                                                  |                                                                                                    | 0 | ROSANNA<br>ALTIERI<br>Rivedi<br>tentativo    | r.altieri@studenti.unifortunato.eu    | Completato | 23<br>aprile<br>2017<br>18:33 | 23 aprile<br>2017 18:38   | 4 min. 31<br>secondi     | 10             | <b>√</b> 1   | <b>√</b> 1 | <b>√</b> 1 | <b>√</b> 1 | <b>√</b> 1 | <b>√</b> 1 | <b>√</b> 1 |
|                                                                  |                                                                                                    | 0 | ALESSIA<br>SPULCIONI<br>Rivedi<br>tentativo  | a.spulcioni@studenti.unifortunato.eu  | Completato | 23<br>aprile<br>2017<br>19:47 | 23 aprile<br>2017 19:51   | 4 min. 29<br>secondi     | 10             | <b>√</b> 1   | <b>√</b> 1 | <b>√</b> 1 | <b>√</b> 1 | <b>√</b> 1 | <b>√</b> 1 | <b>√</b> 1 |
|                                                                  |                                                                                                    | 0 | MICHELA<br>LIMONGELLI<br>Rivedi<br>tentativo | m.limongelli@studenti.unifortunato.eu | Completato | 23<br>aprile<br>2017<br>21:44 | 23 aprile<br>2017 21:56   | 12 min.<br>38<br>secondi | 10             | <b>√</b> 1   | <b>√</b> 1 | <b>√</b> 1 | <b>√</b> 1 | <b>√</b> 1 | <b>√</b> 1 | <b>√</b> 1 |
|                                                                  |                                                                                                    | 9 | Sabato Russo<br>Rivedi<br>tentativo          | s.russo@studenti.unifortunato.eu      |            | 24<br>aprile<br>Visua         | 24 aprile<br>lizza report | 11 min. 8                |                | <b>√</b> 1   | <b>√</b> 1 | <b>√</b> 1 | <b>√</b> 1 | <b>√</b> 1 | <b>√</b> 1 | <b>v</b> 1 |
|                                                                  |                                                                                                    | 0 | RAFFAELE<br>MERCURI<br>Rivedi                | r.mercuri@studenti.unifortunato.eu    | Completato | 24<br>aprile<br>2017          | 24 aprile<br>2017 14:56   | 10 min.<br>43            | 9              | <b>√</b> 1   | <b>X</b> 0 | <b>√</b> 1 | <b>√</b> 1 | <b>√</b> 1 | <b>√</b> 1 | <b>√</b> 1 |

Ove nel caso vi fossero molti tentativi svolti da svariati studenti è possibile aiutarsi nella ricerca selezionando l'iniziale del cognome e del nome sopra evidenziate

|   | Nome /<br>Cognome                           | Indirizzo email                      | Stato      | Iniziato                      | Completato              | Tempo<br>impiegato | Valutazione/10 | D. 1<br>/1 | D. 2<br>/1 | D. 3<br>/1 | D. 4<br>/1 | D. 5<br>/1 | D. 6<br>/1 | D. 7<br>/1 | D. 8<br>/1 | D. 9<br>/1 | D. 10<br>/1 |
|---|---------------------------------------------|--------------------------------------|------------|-------------------------------|-------------------------|--------------------|----------------|------------|------------|------------|------------|------------|------------|------------|------------|------------|-------------|
| 0 | CRISTINA<br>LOMBARDI<br>Rivedi<br>tentativo | c.lombardi2@studenti.unifortunato.eu | Completato | 22<br>aprile<br>2017<br>20:11 | 27 aprile<br>2017 15:08 | 4 giorni<br>18 ore | 9              | <b>√</b> 1 | <b>√</b> 1 | <b>√</b> 1 | <b>√</b> 1 | <b>√</b> 1 | <b>√</b> 1 | <b>√</b> 1 | <b>√</b> 1 | <b>√</b> 1 | <b>×</b> 0  |

Il report ci da una visione chiara della valutazione, delle domande corrette o errate, nel caso di specie è stata errata l'ultima domanda.

Per verificare la risposta data dalla Studentessa clicchiamo nella casella

con la x Rossa .

E ci si aprirà una nuova finestra :

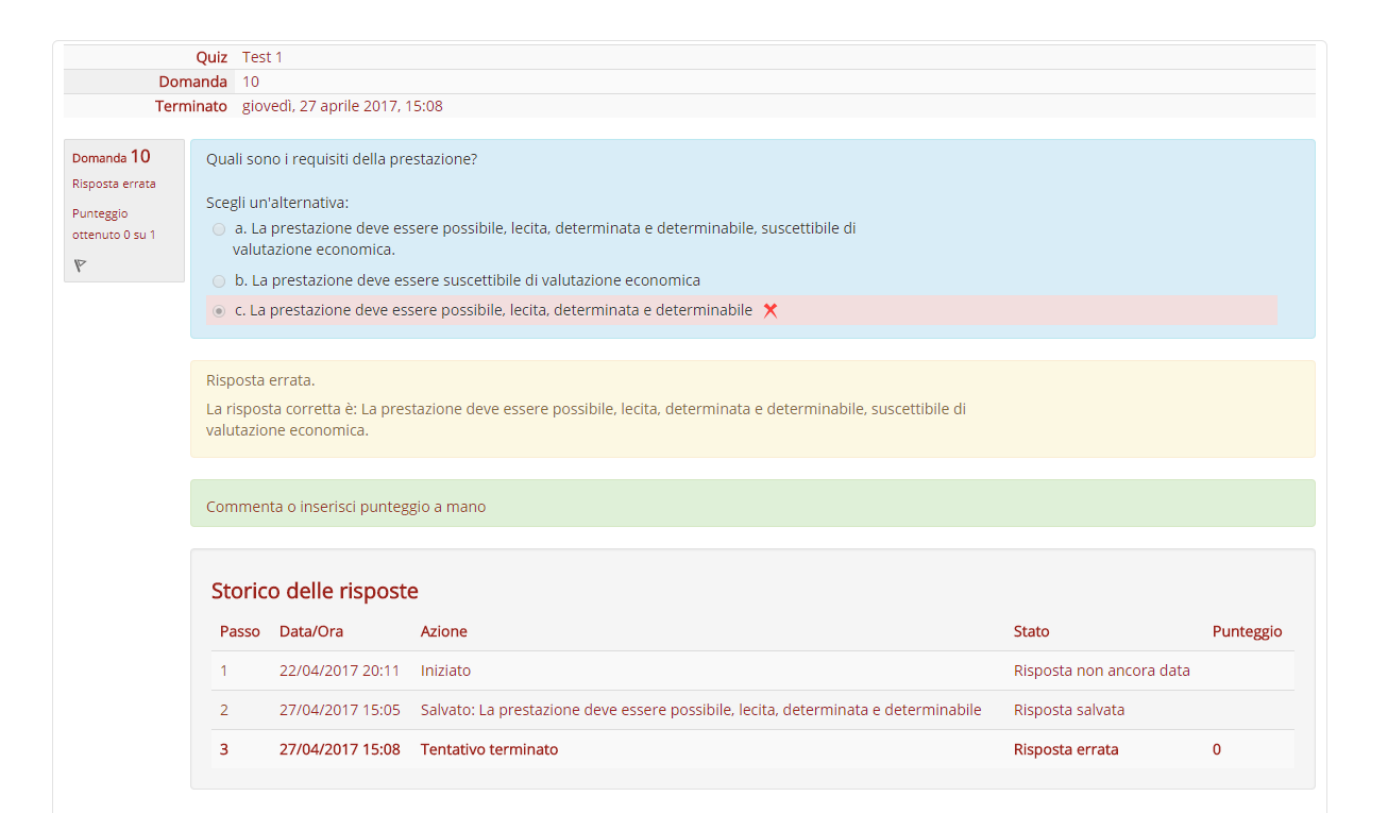

Qui ritroviamo la risposta scelta dalla studentessa, la risposta corretta e la possibilità da parte del docente di dare un Commento a questa risposta e\o dare un punteggio ugualmente positivo a questa risposta.

## Fine